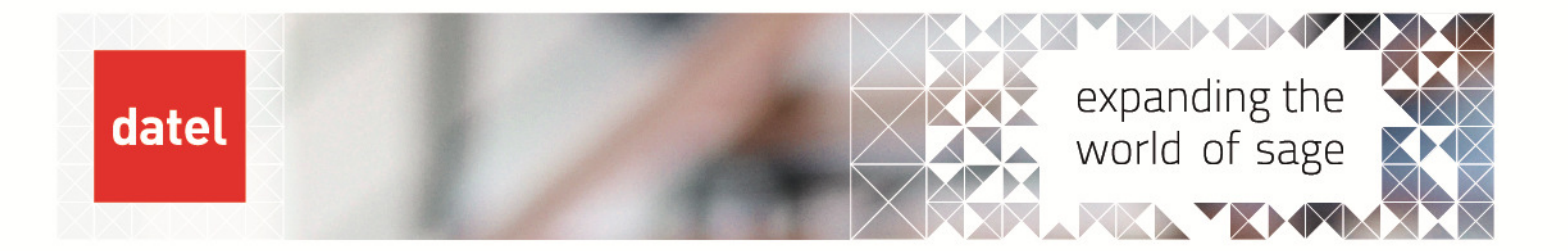

 Deleting a Stock Item (Non-Manufacturing Sites)
 Sage 200 Help Sheet

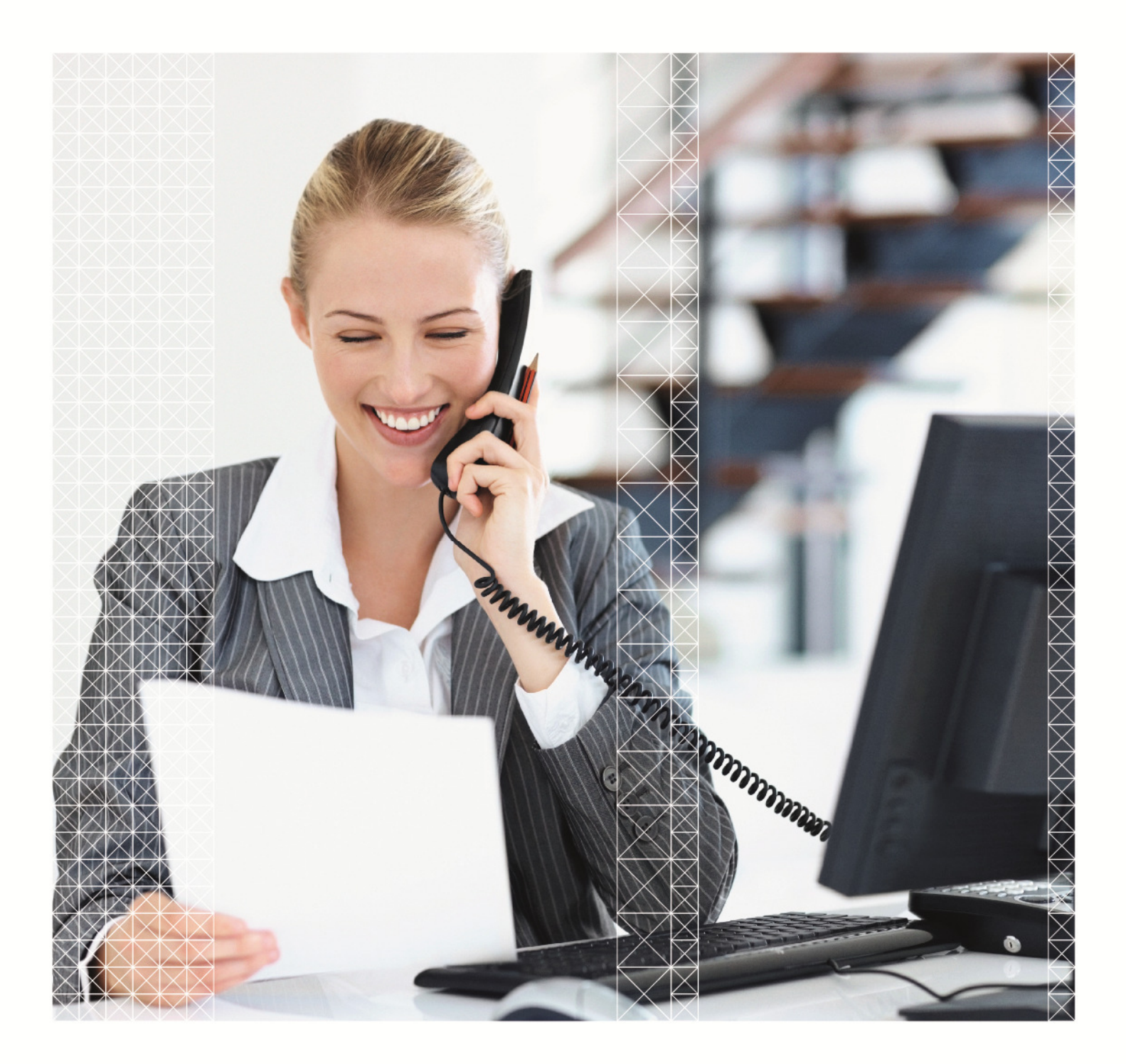

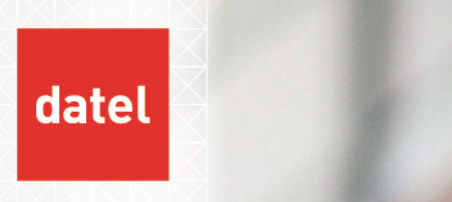

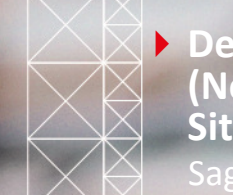

### 1. Deleting s Stock Item- Non Manufacturing Sites

#### 1.1 Overview

A common call logged with Support is that a stock item cannot be deleted.

There are a number of reasons why this might be and you can perform the following checks to help determine what is preventing you from deleting a stock code.

The following screenshot is one that you may be familiar with. When trying to delete a stock item you receive the message "The item cannot be deleted while there is allocated stock, an order or return using the stock item, or build operations within the Bill of Materials module".

| Code:                                                  | Test                                                                               |                            | ⊻iew Detail           |
|--------------------------------------------------------|------------------------------------------------------------------------------------|----------------------------|-----------------------|
| Name:                                                  | Test                                                                               |                            | - #                   |
| tem status                                             |                                                                                    |                            |                       |
|                                                        |                                                                                    |                            | ad shade an andar     |
| Deletion status:                                       | The item cannot be dele<br>or return using the stoc<br>Materials module.           | k item, or build operation | is within the Bill of |
| Deletion status:<br>Current status:                    | The item cannot be dele<br>or return using the stoc<br>Materials module.           | k item, or build operation | is within the Bill of |
| Deletion status:<br>Current status:<br>Total quantity: | The item cannot be dele<br>or return using the stor<br>Materials module.<br>Active | Inactivation date:         | o.00000               |

### 1.2 Reason 1- Stock item balance is not zero

The screenshot above also illustrates the first reason why a stock item cannot be deleted i.e. the stock balance is not zero.

You can also check the View Stock Item Balances screen in Stock Control > Enquiries > View Stock Item Balances as illustrated in the following screenshot to check if there are any balances on the stock item.

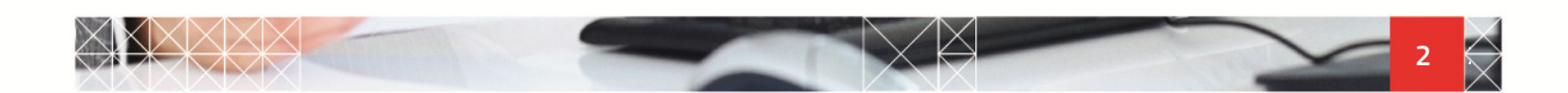

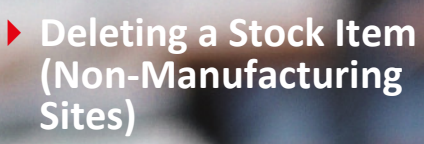

| OCK Kem                                                               |         |         |                                                           |                                                                            |                                                                           |                                                             |
|-----------------------------------------------------------------------|---------|---------|-----------------------------------------------------------|----------------------------------------------------------------------------|---------------------------------------------------------------------------|-------------------------------------------------------------|
| Code:                                                                 | TEST    | •       | Name: Test Stor                                           | :k Item                                                                    |                                                                           | • #                                                         |
| ading quantities                                                      |         |         |                                                           |                                                                            |                                                                           |                                                             |
| Sold this period:                                                     |         | 0.00000 | 10                                                        | Bought R                                                                   | this period:                                                              | 0.0000                                                      |
| Sold last period:                                                     |         | 0.00000 |                                                           | Bought I                                                                   | ast period:                                                               | 0.0000                                                      |
| Direct delivery on o                                                  | rder:   | 0.00000 | 5                                                         |                                                                            |                                                                           |                                                             |
| arehouse halances                                                     |         |         |                                                           |                                                                            |                                                                           |                                                             |
|                                                                       |         |         |                                                           |                                                                            |                                                                           |                                                             |
| Name                                                                  |         | *       | Quantity on Order                                         | Quantity in Stock                                                          | Quantity Allocated                                                        | Free Stock                                                  |
| Name<br>FACTORY                                                       |         | *       | Quantity on Order<br>0.00000                              | Quantity in Stock<br>10.00000                                              | Quantity Allocated<br>0.00000                                             | Free Stock<br>10.0000                                       |
| Name<br>FACTORY<br>Total                                              | rehouse | *       | Quantity on Order<br>0.000000<br>0.000000                 | Quantity in Stock<br>10.00000<br>10.00000                                  | Quantity Allocated<br>0.000000<br>0.000000                                | Free Stock<br>10.00000<br>10.00000                          |
| Name<br>FACTORY<br>Total<br>ns at FACTORY War<br>Name                 | rehouse |         | Quantity on Order<br>0.00000<br>0.00000<br>Last Stocktake | Quantity in Stock<br>10.00000<br>10.00000<br>Quantity in Stock             | Quantity Allocated 0.00000 0.00000 Quantity Allocated                     | Free Stock                                                  |
| Name<br>FACTORY<br>Total<br>ns at FACTORY War<br>Name<br>Unspecified  | rehouse | *       | Quantity on Order<br>0.00000<br>0.00000<br>Last Stocktake | Quantity in Stock<br>10.00000<br>10.00000<br>Quantity in Stock<br>10.00000 | Quantity Allocated<br>0.00000<br>0.00000<br>Quantity Allocated<br>0.00000 | Free Stock<br>10.0000<br>10.00000<br>Free Stock<br>10.00000 |
| Name<br>FACTORY<br>Total<br>Ins at FACTORY War<br>Name<br>Unspecified | rehouse |         | Quantity on Order<br>0.00000<br>0.00000<br>Last Stocktake | Quantity in Stock<br>10.00000<br>10.00000<br>Quantity in Stock<br>10.00000 | Quankty Allocated<br>0.00000<br>0.00000<br>Quankty Allocated<br>0.00000   | Free Stock<br>10.0000<br>10.00000<br>Free Stock<br>10.00000 |

# 1.3 Reason 2- Current Sales Order(s) exist for the stock item

datel

A common mis-conception is that a stock item can be deleted as soon as any outstanding sales orders for it have been completed.

The following screenshot illustrates an example of an order that will prevent a stock item from being deleted. Although the order is complete it is still a 'Current Order'.

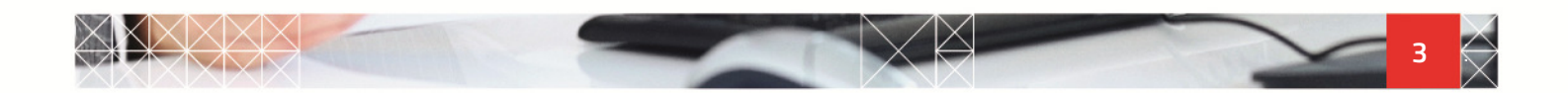

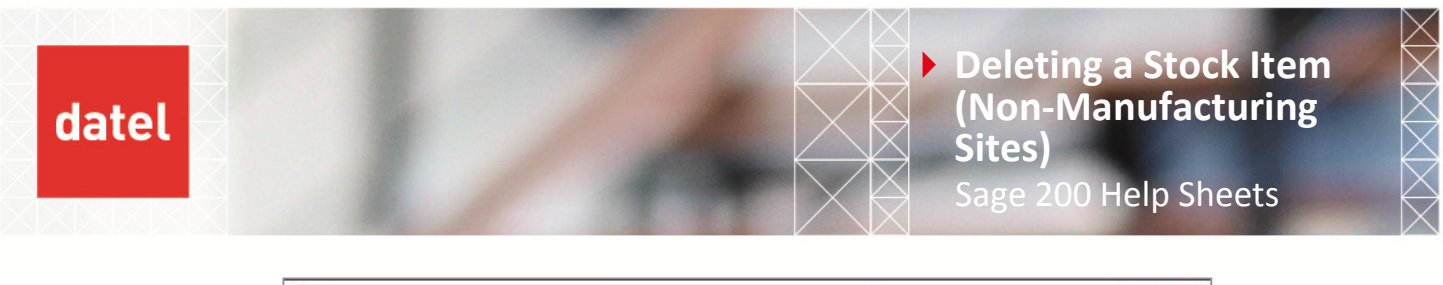

| ection criteria        |                      |            |              |         |       |                |       |
|------------------------|----------------------|------------|--------------|---------|-------|----------------|-------|
| Code: Test             | 6                    | Name: Te   | st.          |         |       |                | •     |
| rent Orders Archived O | rders                |            |              |         |       |                |       |
| All orders & returns   |                      |            |              |         |       |                |       |
| Order/Return No        | Туре                 | Order Date | Order Status | A/C Ref | Cust  | Customer Order | Value |
| 0000005105             | Sales Order          | 31/10/2011 | Completed    | A88001  | Abbey |                | 234.8 |
|                        |                      |            |              |         |       |                |       |
|                        |                      |            |              |         |       |                |       |
|                        |                      |            |              |         |       |                |       |
| Display only orders w  | th cancelled order l | lnes       |              |         |       |                |       |

The system will only allow the stock item to be deleted once this order has been moved to the Archive Orders area. To do this, run the Archive SOP Orders and Returns program which can be found in Sales Order Processing > SOP Utilities > File Maintenance.

| ⚠         | This routine r<br>from the syst | emoves deta<br>em and plac | ails of completed<br>es them in an arc | orders and retu<br>hive file | rns |
|-----------|---------------------------------|----------------------------|----------------------------------------|------------------------------|-----|
| Archive d | etails                          |                            |                                        |                              |     |
|           | Archive all orde                | rs and returns             | with a date up to:                     | 31/10/2011                   | E   |
|           | Retain orders w                 | ith unrealised p           | profit:                                |                              |     |
|           | Orders and retu                 | urns were last a           | archived up to:                        | 31/10/2011                   |     |
| ast run d | letails                         |                            |                                        |                              |     |
|           | Last run by:                    | RICH                       | 31/10/2011                             |                              |     |

Please note: You have to run the archive of completed orders and returns up to a specified date. This means that you cannot selectively archive completed orders. So, if your completed order is dated today and you want to archive the order then you will have to archive all orders and returns that are completed up to today's date.

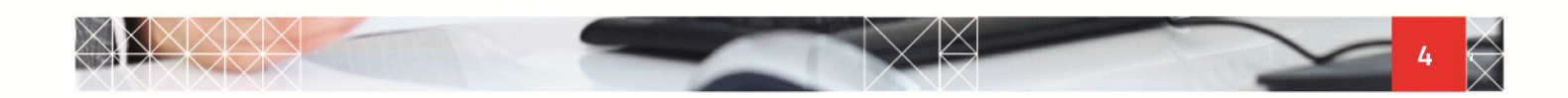

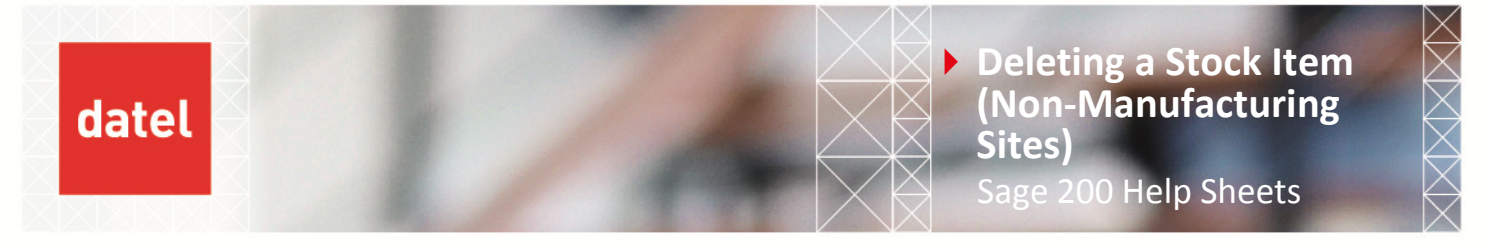

If you do not want to archive all completed orders and returns up to the date of the order in question then you will not be able to delete the stock item.

# 1.4 Reason 3- Current Purchase Order(s) exist for the stock item

For exactly the same reason as Sales Orders, stock items cannot be deleted if there are any Current Purchase Orders.

| tone. Tress      |             |            | Name: Test   |              |         |            |                 |        |
|------------------|-------------|------------|--------------|--------------|---------|------------|-----------------|--------|
| rent Orders Arch | ived Orders |            |              |              |         |            |                 |        |
| Order/Return No  | Туре        | Order Date | Order Status | Auth         | A/C Ref | Suppler    | Supplier Ref No | Vallus |
| 000003207        | Order       | 31/10/2011 | Completed    | Not Required | A0C001  | AB Cookers |                 | 117.50 |
|                  |             |            |              |              |         |            |                 |        |
|                  |             |            |              |              |         |            |                 |        |
|                  |             |            |              |              |         |            |                 |        |
|                  |             |            |              |              |         |            |                 |        |
|                  |             |            |              |              |         |            |                 |        |
|                  |             |            |              |              |         |            |                 |        |
|                  |             |            |              |              |         |            |                 |        |
|                  |             |            |              |              |         |            |                 |        |
|                  |             |            |              |              |         |            |                 |        |
|                  |             |            |              |              |         |            |                 |        |

Similarly, you will have to archive any current orders (remember, you can only archive orders with a status of Complete) before you will be allowed to delete an item.

The same rules apply as archiving sales orders i.e. you can only archive up to a date and not individually. Archive routine can be found in Purchase Order Processing > POP Utilities > File Maintenance.

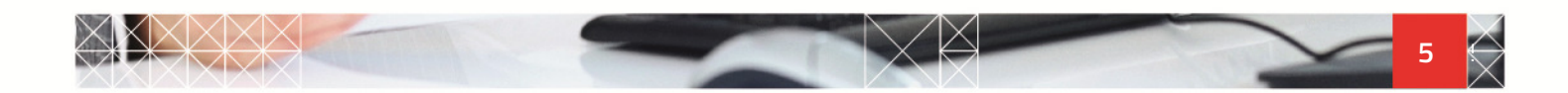

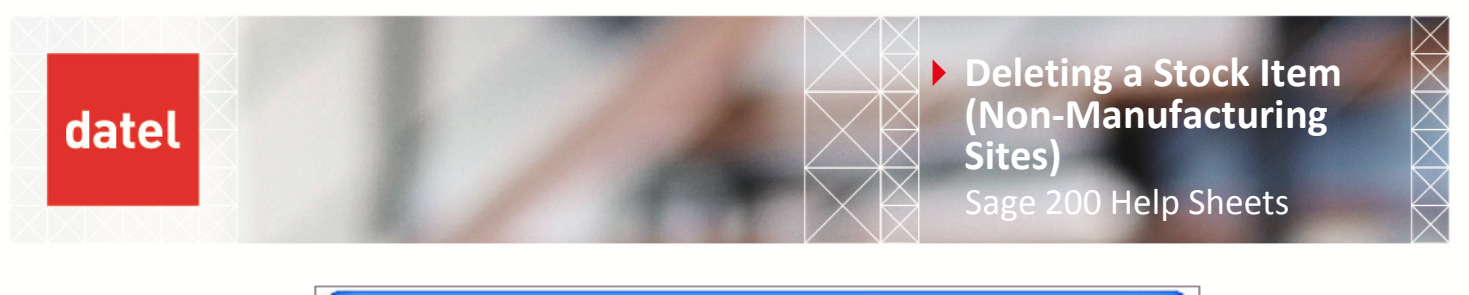

| ⚠          | This routine ren<br>from the syster | moves details o<br>m and places th | of completed<br>hem in an arc | orders and retu<br>hive file | irns |
|------------|-------------------------------------|------------------------------------|-------------------------------|------------------------------|------|
| Archive d  | etails                              |                                    |                               |                              |      |
|            | Archive all orders                  | and returns with                   | a date up to:                 | 31/10/2011                   | 12   |
|            | Records were last                   | archived up to:                    | 31/10/2011                    |                              |      |
| Last run d | letails                             |                                    |                               |                              |      |
|            | Last run by:                        | RICH                               | 31/10/2011                    |                              |      |

### 1.5 Reason 4- Allocations on a Bill of Material Build

In this help sheet, we are covering the deletion of stock items that are Component items.

If a stock item is currently allocated to a Bill of Material (BOM) in the Bill of Materials module as illustrated below then this will prevent it from being deleted.

| SCREET AND COLOR       | 6                                                                                                    |                        |                  |              |                 |                  |
|------------------------|----------------------------------------------------------------------------------------------------|------------------------|------------------|--------------|-----------------|------------------|
| Allocation No:         | 3:31102011:203606                                                                                                    | Date: 31/1             | 0/2011 (1)       |              |                 |                  |
| Reference:             | Test                                                                                                    | DH.                    | es Modifications |              | Wareho          | ouses (gotions   |
| Bill of Materials      | Currently Allocated                                                                                                    |                        |                  |              |                 |                  |
| Stock Code             |                                                                                                    |                        |                  | Original Qty | Qty Outstanding | Unit of Measure  |
| BOM                    |                                                                                                    |                        |                  | 1.00000      | 1.00000         | Each             |
|                        | Component 1                                                                                                    | Component              | 1.00000          | 1.00000      | Each            | Allows Negative  |
| COMP1                  | Contraction and the second second sec | Second growth in the   |                  |              | E d'ort         | rectry require.  |
| COMP1<br>COMP2         | Component 2                                                                                                    | Component              | 1.00000          | 1.00000      | Each            | Allows Negative. |
| COMP1<br>COMP2<br>Test | Component 2<br>Test                                                                                                    | Component              | 1.00000          | 1.00000      | Each<br>Each    | Allows Negative  |
| COMP1<br>COMP2<br>Test | Component 2<br>Test                                                                                                    | Component<br>Component | 1.00000          | 1.00000      | Each<br>Each    | Allows Negative  |
| COMP1<br>COMP2<br>Test | Component 2<br>Test                                                                                                    | Component              | 1.00000          | 1.00000      | Each<br>Each    | Allows Negative  |
| COMP1<br>COMP2<br>Test | Component 2<br>Test                                                                                                    | Component<br>Component | 1.00000          | 1.00000      | Each<br>Each    | Allows Negative  |
| COMP1<br>COMP2<br>Test | Component 2<br>Test                                                                                                    | Component<br>Component | 1.00000          | 1.00000      | Each<br>Each    | Allows Negative  |

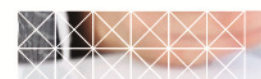

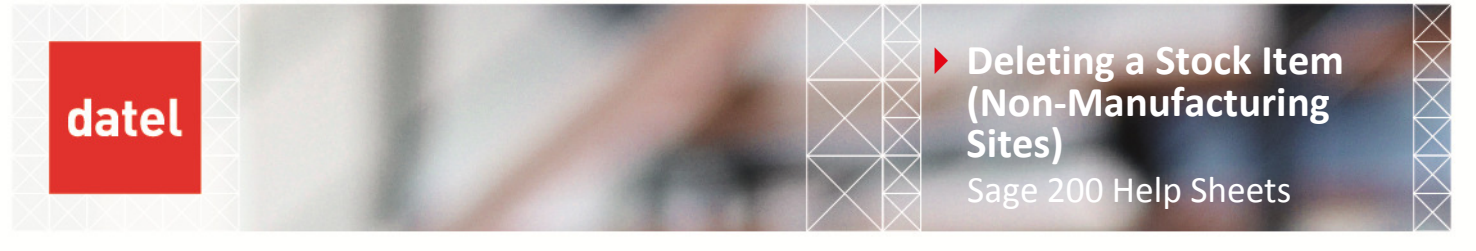

The stock item in this scenario would have to be unallocated or the build would have to be completed so that there would be no outstanding allocations of the stock item on any BOM Builds.

In addition to this, the stock item, which exists as a component on a BOM, would have to be deleted from any BOMs where it is used.

Only when this criterion has been satisfied can the stock item be deleted.

#### 1.6 Reason 5- Unposted Standards Cost Variances

Do you use the "Standard Cost" costing method for any of your stock items that you are trying to delete? If not then this step can be skipped.

| de: TEST               | Name                                                                                                    | Test Iten        |                       |          |                  |
|------------------------|----------------------------------------------------------------------------------------------------|------------------|-----------------------|----------|------------------|
|                        |                                                                                                    |                  |                       |          |                  |
| ails Analysis Supplie  | ers Alternatives Locations                                                                                      | Attachments Memo | Connents Manufa       | acturing |                  |
| ten dassification      |                                                                                                    | Iten             | n status              |          |                  |
| Product group:         | STANDARD                                                                                                    | •                | ument status:         | Active   | ~                |
| Product type           | Stock                                                                                                    | In               | activation date:      | [        | 12               |
|                        |                                                                                                    |                  |                       |          |                  |
| rading settings        | Euch (                                                                                                    | Man              | uracturer details     |          |                  |
| SCOCK CHIC             | Icacii (                                                                                                    |                  | anuratturer:          |          |                  |
| Tak rate:              | 1 - Std Rate                                                                                                    |                  | art no:               |          |                  |
| abel printing options  |                                                                                                    | Sale             | is orders             |          |                  |
| Label printing option: | Label not required                                                                                              |                  | Allow sales orders:   |          |                  |
| Costing method         |                                                                                                    |                  |                       |          |                  |
| Cost method:           | Standard                                                                                                    | 9                | tandard cost price: £ |          | 0.00000          |
| ten description        |                                                                                                    |                  |                       |          | BOM details      |
|                        |                                                                                                    |                  |                       |          | Component        |
|                        |                                                                                                    |                  |                       |          | O Built item     |
|                        |                                                                                                    |                  |                       |          | O Phantom it ar- |
|                        |                                                                                                    |                  |                       |          | Criterionited    |
|                        |                                                                                                    |                  |                       |          | Duilt/Bought     |
|                        |                                                                                                    |                  |                       |          | ~                |
|                        |                                                                                                    |                  |                       |          |                  |
|                        |                                                                                                    |                  |                       | 2        |                  |
|                        | Contraction of the second second second second second second second second second second second second second s |                  |                       |          |                  |

If you do use Standard Costing then unposted standard cost variances could be preventing you from deleting a stock item. When attempting to delete a stock item, it should be immediately identifiable whether there are such postings. The following screenshot highlights where this can be seen.

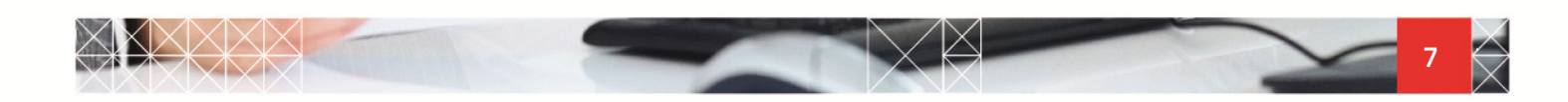

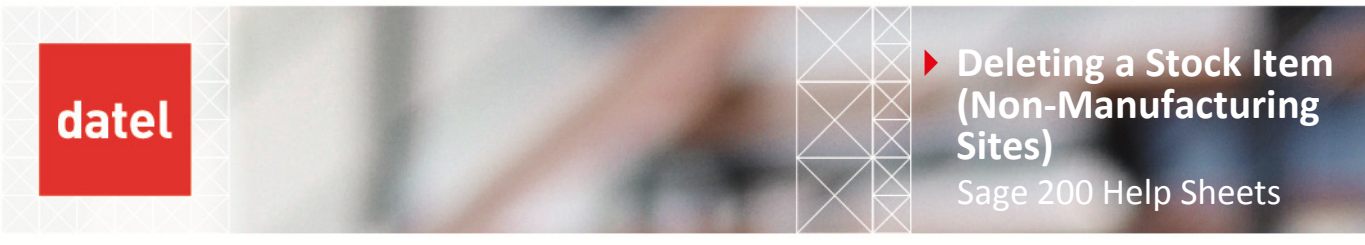

|                                                                       | tem                                                    |                                                          |                                              |
|-----------------------------------------------------------------------|--------------------------------------------------------|----------------------------------------------------------|----------------------------------------------|
| Stock item to delete                                                  |                                                        |                                                          |                                              |
| Code:                                                                 | TEST                                                   | •                                                        | ¥jew Detail                                  |
| Name:                                                                 | Test Item                                              |                                                          | • #                                          |
| Item status                                                           |                                                        |                                                          |                                              |
| Deletion status:                                                      | The item cannot be dele<br>or return using the stor    | eted while there is alloca<br>k item, or build operation | ted stock, an order<br>ns within the Bill of |
|                                                                       | Materials module.                                      |                                                          |                                              |
| Current status:                                                       | Active                                                 | Inactivation date:                                       |                                              |
| Current status:<br>Total quantity:                                    | Active 10.00000                                        | Inactivation date:                                       | 0.00000                                      |
| Current status:<br>Total quantity:<br>Allocated:                      | Active 10.00000                                        | Inactivation date:                                       | 0.00000                                      |
| Current status:<br>Total quantity:<br>Allocated:<br>Unposted standard | Active<br>10.00000<br>0.00000<br>d cost variances: Yes | Inactivation date:<br>On-order:<br>Free stock:           | 0.00000                                      |

Unposted standard cost variances can be posted by going to Purchase Order Processing > POP Maintenance > Standard Cost Variances. To post, click on Reset Variances.

| POP - Standard                                                           | Cost Variances                          |                       |                                  |                     |
|--------------------------------------------------------------------------|-----------------------------------------|-----------------------|----------------------------------|---------------------|
| Select stock items<br>Single stock i<br>Single product<br>All stock item | tem<br>:t group<br>:s                   | Code: TE:<br>Name: TE | ST<br>It Item                    | •                   |
| itock item standard o<br>Item Code<br>TEST                               | ost variances<br>Item Name<br>Test Item |                       | Cumulative Variance<br>100.00000 | Variance Last Reset |
|                                                                          |                                         |                       |                                  |                     |
|                                                                          |                                         |                       |                                  |                     |

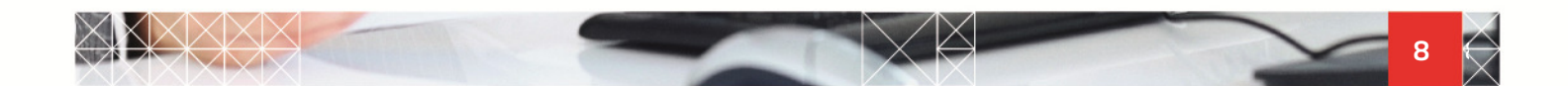

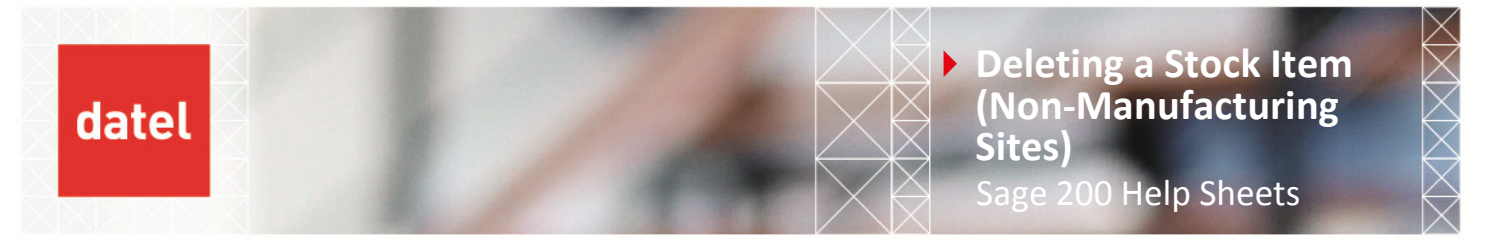

Once all of the above criteria have been satisfied then you will be able to delete a stock item. You will notice that the deletion status will be "May be deleted".

| Code:            | TEST                 |                    | View Detail |
|------------------|----------------------|--------------------|-------------|
| Name:            | Test Item            |                    | • #         |
| em status        |                      |                    |             |
| Deletion status: | May be deleted       |                    |             |
| Current status:  | Active               | Inactivation date: |             |
| Total quantity:  | 0.00000              | On-order:          | 0.00000     |
| Allocated:       | 0.00000              | Free stock:        | 0.00000     |
| Unposted standar | d cost variances: No |                    |             |

### 1.7 Alternative to Deletion

If, for whatever reason, you cannot delete a stock item then you can change the status of it on the Stock Item record to Inactive as illustrated below.

This will prevent the item from being available for selection when entering any stock movements, sales and purchase orders.

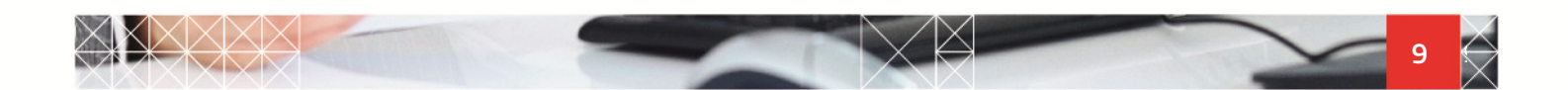

datel

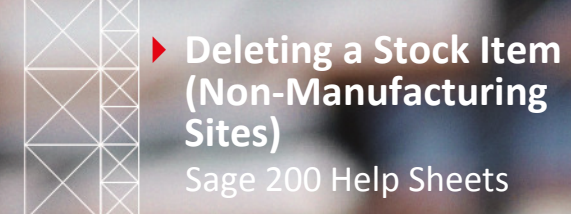

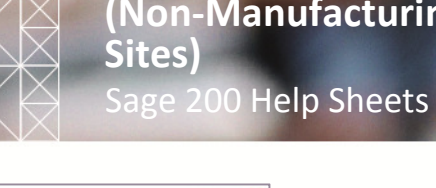

| ode: TEST              |                         | Name: Test Ren    | n                          |           | (M                            |
|------------------------|-------------------------|-------------------|----------------------------|-----------|-------------------------------|
|                        |                         |                   |                            |           |                               |
| tals Manufacturing     | Analysis Suppliers A    | Uternatives Locat | ions Attachments Menio Con | ments     |                               |
| Item classification    |                         |                   | Item status                | March 199 |                               |
| Product group:         | STANDARD                | •                 | Current status:            | Inactive  | ~                             |
| Product type           | Rod:                    |                   | Inactivation date:         | [         | IT.                           |
| Trading settings       |                         |                   | Manufacturer details       | 7.0       |                               |
| Stock unit:            | Each                    | •                 | Manufacturer:              |           |                               |
| Tax rate:              | 1 - Std Rate            |                   | Part no:                   |           |                               |
| Label printing options |                         |                   | Sales orders               |           |                               |
| Label printing option: | Label not required      | ~                 | Allow sales orders:        |           |                               |
| Costing method         |                         |                   |                            |           |                               |
| Cost method:           | Standard                |                   | Standard cost price: £     |           | 0.00000                       |
| Item description       |                         |                   |                            |           | BOM details                   |
|                        |                         |                   |                            | 1         | <ul> <li>Component</li> </ul> |
|                        |                         |                   |                            |           | OBuik item                    |
|                        |                         |                   |                            |           | Othersteen term               |
|                        |                         |                   |                            |           | C Pringer Collin Kollin       |
|                        |                         |                   |                            |           | O Buik/Bought                 |
|                        |                         |                   |                            |           | 2                             |
|                        |                         |                   |                            |           |                               |
|                        |                         |                   |                            | 8         |                               |
| Class and the set      | on on orders and invoir | er.               |                            |           |                               |

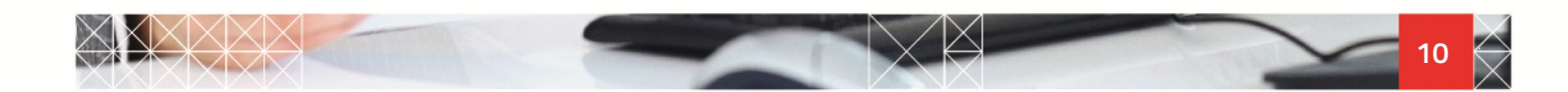